## **ACCESSING STUDENT ACCOMMODATIONS**

Start by clicking on Accommodate.

| Apply for Accommodations >  | Accommodate >           |
|-----------------------------|-------------------------|
| Test Proctor Request Form > | Schedule an Appointment |

On the main screen, there are two options to view your students who have accommodations in place. The first option is to click on the course where the student has accommodations.

| \$   | Home                     |
|------|--------------------------|
| (II) | Accommodation<br>Letters |
| ō    | Courses                  |
| 0    | My Account               |

| Course Catalog     | Past Courses             |       |                 |         |      |
|--------------------|--------------------------|-------|-----------------|---------|------|
| Keywords           |                          |       |                 |         |      |
| Semester           |                          |       |                 |         |      |
| Apply Search       | Clear More Filters       |       |                 |         |      |
| 2 results          |                          | t∓ So | ort By: Title ~ | Showing | 20 ~ |
| College Surviva    | I Skills (SDV 108-F01)   |       |                 |         |      |
| SDV 108-F01        |                          |       |                 |         |      |
| O Date: August 22. | 2024 - December 11, 2024 |       |                 |         |      |
|                    |                          |       |                 |         |      |

After you click on "Courses," you will see a list of classes that you are teaching.

Course Details Enrolled Students Alternative Test Room Bookings Exam

Cancel

Course

Instructors

Code SDV 108-F01 Course Type

In Person

Accommodations:

College Survival Skills (SDV 108-F01)

Winfred Stevens (wstevens@germanna.edu)

| Next, click on the "Enrolled Students" tab at |  |
|-----------------------------------------------|--|
| the top of the page.                          |  |

Then, scroll down to find the students who have accommodations. If a student with accommodations does not show up or is not enrolled in your class, please contact the Office of Accessibility Resources.

| ŵ | Home                     | Home / Accommodation Letters / Accessionity Letter List               |             |
|---|--------------------------|-----------------------------------------------------------------------|-------------|
| œ | Accommodation<br>Letters | Accommodation Letters                                                 |             |
| 0 | Courses<br>My Account    | Keywords<br>Bearches the and description<br>Apply Blanch More Filters |             |
|   |                          | 11 results                                                            | I≓ Sort By: |
|   |                          | Accommodation Request                                                 |             |

The second option is to view all students with accommodations in one list. You can do this by clicking on "Accommodation Letters" to see the students listed. If you don't see a particular student, please contact the Office of Accessibility Resources.

OAbility to have tests, quizzes and exams read aloud
OExtended time on Quizzes, Tests, and Exams/2.0x

OMeeting with instructors one-on-one
ONew Assignment Due Date
OUse of a note taker

GERMANNA OFFICE OF ACCESSIBILITY RESOURCES